## 2. フォーカス・リサーチ

# Linuxのフォレンジック向けメモリイメージ取得

# 2.1 Linuxメモリダンプツール

インシデントレスポンスやフォレンジックでメモリ解析を行 う場合、私たちはVolatilityを使用しています。本レポートの Vol.32の「1.4.1 Volatility Frameworkプロファイルの生成」 ではVolatilityのLinux用プロファイルを作成する手順を解説 しました<sup>\*1</sup>。

今回はVolatilityで解析を行うLinuxのメモリイメージをどの ように取得すれば良いか解説します。Linuxのメモリイメー ジを取得するツールはいくつかありますが、今回はLiME<sup>\*2</sup>と crash<sup>\*3</sup>というツールを紹介します。また、ディスクフォレン ジックに極力影響がないようなメモリイメージ取得方法も 紹介します。動作環境はCentOS 7.7-1908を想定してい ます。メモリイメージを取得するツールは、これら以外にも Linpmem<sup>\*4</sup>がありますが、筆者の検証環境ではうまく動作し なかったため、今回は紹介を見送ることにしました。

なお、本稿では調査が行われる側のコンピュータを「解析対象 ホスト」、調査を行う側のコンピュータを「調査用ホスト」と記 述します。解析対象ホストのデータを極力、変更しないよう にするため、解析ツールのコンパイルなどは解析対象のホスト とは別に用意し、そのホスト上で行ってください。

## 2.2 LiMEとは

LiMEはLinux Memory Extractorの略でVolatilityがメモリ イメージの取得に推奨している<sup>\*5</sup>ツールです。LiMEはLinuxの カーネルモジュールとして動作するため、解析対象ホストで動 作しているカーネルのバージョンに合わせてLiMEをコンパイ ルする必要があります。

## 2.3 LiMEのコンパイル

LiMEのコンパイルを行うには、最初に図-1のようにgitコマン ドでLiMEのソースコードを取得するか、GitHubのLiMEのペー ジからzipファイルをダウンロードして適当なディレクトリに展 開します。ソースコードを展開したディレクトリ内の「src」ディ レクトリにMakefileがあるので、このディレクトリでmake コマンドを実行すればLiMEモジュールが生成されます(図-2 の赤枠で囲ったファイル)。LiMEのコンパイルには、カーネル モジュールのコンパイルに必要なパッケージ(kernel-develや gccなど)が必要になるため、makeコマンド実行時にエラー

\$ git clone https://github.com/504ensicsLabs/LiME.git

図-1 LiMEのGitリポジトリをクローン

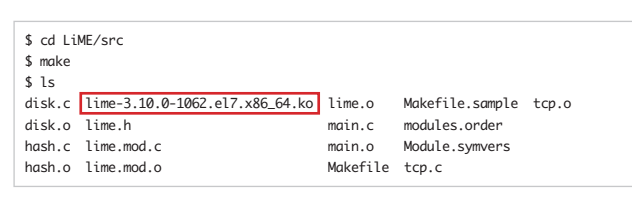

図-2 LiMEモジュールをコンパイル

\$ sudo yum install kernel-devel gcc

図-3 kernel-develパッケージをインストール

- \*2 LiME(https://github.com/504ensicsLabs/LiME)。
- \*3 crash(https://people.redhat.com/anderson/)。
- \*4 Velocidex/c-aff4(https://github.com/Velocidex/c-aff4/releases)。
- \*5 Linux · volatilityfoundation/volatility Wiki(https://github.com/volatilityfoundation/volatility/wiki/Linux#acquiring-memory)。

<sup>\*1</sup> Internet Infrastructure Review(IIR)Vol.32 1.4.1 Volatility Frameworkプロファイルの生成(https://www.iij.ad.jp/dev/report/iir/032/01\_04.html)。

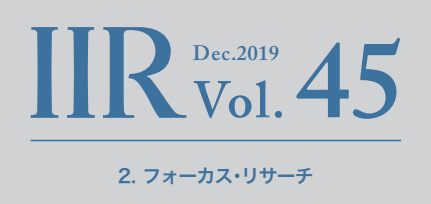

が発生する場合は図-3のように関連するパッケージをインス トールしてみてください。

なお、kernel-develパッケージのインストール時にパージョン を指定しない場合、最新バージョンのパッケージがインストー ルされます。解析対象ホストで異なるバージョンのカーネルが 動作している場合、図-4のようにyumコマンドで検索を行って 適切なバージョンのkernel-develパッケージをインストール し、LiMEモジュールのコンパイルを行ってください。この際、 makeコマンドにKVERオプションが必要になります。

更にOSのバージョンが異なる場合には、図-5のように該当 のkernel-develパッケージを個別にダウンロードし、cpioコ マンドでパッケージを展開後、KVERとKDIRオプションを指 定したmakeコマンドを実行することで、該当のバージョン用 のLiMEモジュールを作成することができます。KVERはカー ネルバージョンを、KDIRはkernel-develパッケージを展開し たディレクトリをそれぞれ指定します。その他、必要なパッ ケージがあればインストールします(筆者の環境ではelfutilslibelf-develをインストールする必要がありました)。このよう に作成したLiMEモジュールはCentOS 8(1905)で動作する ことを確認しました。

## 2.4 外部ドライブへのメモリダンプ

メモリイメージを取得する際、解析対象ホストのディスクに 極力書き込みを行わないようにする必要があります。特にメ モリイメージは数GB以上のファイルになることがほとんど であり、解析対象ホストのディスクに書き込みを行った場 合、多くの未使用領域を上書きすることになるため、ディス クフォレンジックによる調査に大きな影響を及ぼす可能性 があります。

そのため、解析対象ホストに物理的アクセスができるのであれ ば、LiMEモジュールをコピーしたUSBメモリやモバイルSSD を解析対象ホストに接続し、図-6のようにinsmodコマンドで カーネルにLiMEモジュールをロードすることで、解析対象ホ ストのディスクにほとんど書き込みを行わずにメモリイメー ジを取得することができます。図-6のダブルクォーテーション で囲っている部分はLiMEモジュールのオプションです。この 例の場合、/mediaにマウントされたUSBメモリにlimeフォー

\$ yum --showduplicates search kernel-devel \$ sudo yum install kernel-devel-3.10.0-1062.1.2.el7.x86\_64

\$ make KVER=3.10.0-1062.1.2.el7.x86 64

図-4 カーネルバージョンを指定したLiMEのコンパイル(1)

\$ curl -OL http://ftp.iij.ad.jp/pub/linux/centos/8.0.1905/BaseOS/x86\_64/os/Packages/kernel-devel-4.18.0-80.11.2.el8\_0.x86\_64.rpm \$ rpm2cpio ./kernel-devel-4.18.0-80.11.2.el8\_0.x86\_64.rpm | cpio -id \$ sudo yum install elfutils-libelf-devel

\$ make KVER=4.18.0-80.11.2.el8 0.x86 64 KDIR=~/src/usr/src/kernels/4.18.0-80.11.2.el8 0.x86 64/

#### 図-5 カーネルバージョンを指定したLiMEのコンパイル(2)

\$ sudo insmod /media/lime-3.10.0-1062.el7.x86\_64.ko "path=/media/centos77.mem format=lime"

図-6 LiMEモジュールのロード

マットのダンプファイルを/media/centos77.memという ファイル名で保存します。

LIMEモジュールがロードされるとメモリダンプが開始され ますが、メモリダンプが完了するまでコマンドプロンプトは 返ってきません。モジュールをロードした後に操作ができな くなっても焦らずにダンプが終了するまで待ってください。 特に最近のサーバではメモリ容量が大きいため時間がかかる ことが予想されます。なお、メモリダンプが完了してもLiMEモ ジュールはロードされたままなので、図-7のようにrmmodコ マンドでモジュールをアンロードします。

# 2.5 ネットワーク経由でのメモリダンプ

上記のように解析対象ホストに物理的にアクセスできない場合(例えば、解析対象ホストが遠隔地にあるため物理的なアク セスが容易ではない、など)、または大容量のUSBメモリがない 場合、他のツールと組み合わせてネットワーク経由でメモリイ メージを取得します。ここでは、Netcat、NFS、SSHの3種類の ツールと組み合わせる方法を紹介します。また、調査用ホストのIPアドレスを192.168.232.131、解析対象ホストのIPアドレスを192.168.232.132とします。

## Netcat(1)

LiMEモジュールはネットワーク経由でメモリダンプする機 能を持っており、この機能とNetcatコマンドを組み合わせて ネットワーク経由でメモリイメージを取得します。調査用ホス トにNetcatコマンドをインストールし、図-8と図-9のように コマンドを実行すると、調査用ホストからLiMEモジュールが LISTENしているポート(4444/tcp)に接続し、メモリイメージ のデータを取得します。

## Netcat(2)

上記の手順ではメモリ容量と同じだけのデータをネットワーク経由で受信することになります。調査用ホストがサーバの場合、数十ギガバイト以上のデータになることもあるため、可能な限り圧縮したいところです。解析対象ホストにもNetcatが

\$ lsmod | grep lime
\$ sudo rmmod lime

図-7 LiMEモジュールのアンロード

\$ sudo insmod /media/lime-3.10.0-1062.el7.x86\_64.ko "path=tcp:4444 format=lime"

図-8 LiMEで4444/tcpをListenする(解析対象ホスト)

\$ nc 192.168.232.132 4444 > centos77.mem

図-9 Netcatでネットワーク経由でメモリイメージを取得(調査用ホスト)

\$ nc -l 5555 > memorydump.lime.gz

図-10 調査用ホストで実行するコマンド

\$ sudo insmod /media/lime-3.10.0-1062.el7.x86\_64.ko "path=tcp:4444 format=lime" 別のログインセッションに切り替えて、以下のコマンドを実行する。 \$ nc localhost 4444 | gzip -c | nc 192.168.232.131 5555

#### 図-11 解析対象ホストで実行するコマンド

- \$ sudo yum install nfs-utils
- \$ sudo mkdir /mnt/nfsserv/
- \$ chown -R nfsnobody:nfsnobody /mnt/nfsserv/
  \$ sudo vi /etc/exports
- \$ sudo systemctl start nfs.service
- \$ sudo systemctl status nfs.service

図-12 NFSサーバ(調査用ホスト)の設定

/mnt/nfsserv/ 192.168.232.132(rw,all\_squash)

図-13 調査用ホストのNFSエクスポート設定(/etc/exports)

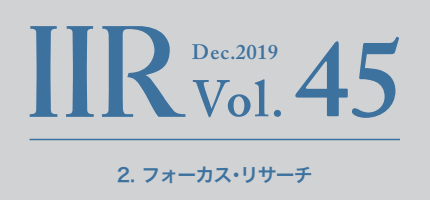

インストールされていれば、図-10と図-11のようなコマンド を実行することでメモリイメージをgzipで圧縮しながら調査 用ホストに転送することが可能です。先ほど既述したように、 LiMEモジュールを読み込むとコマンドプロンプトは返ってき ませんので、「nc」以降のコマンドは別のログインセッション から実行する必要があります。

この例では、まず調査用ホストでNetcatを使用して5555/tcp でLISTENを行います。次に解析対象ホストでNetcatを使って LiMEモジュールがLISTENしている4444/tcpに接続し、メモ リイメージを取得後、gzipで圧縮し、更にNetcat経由で調査用 ホストに転送します。

### NFS

解析対象ホストがNFSボリュームをマウントすることが可能 である場合、解析対象ホストがアクセス可能なネットワーク上 に調査用ホストを用意します。そして、調査用ホストでNFSボ リュームを読み書き可能な設定でエクスポートします。この NFSボリュームにLiMEをコピーしておき、解析対象ホストからNFSマウントすれば、解析対象ホストにファイルを作成する ことなくメモリイメージを取得することが可能です(図-12、 図-13、図-14、図-15)。

## SSH

NetcatやNFSが使えない場合、代わりにSSHを使用すること ができます。図-16のようなコマンドを実行することで調査用ホ ストにメモリイメージをSSH経由で転送することができます。 ただし、この手法が使えるのはbashのみになります。また、 Netcat(2)の場合と同様に、exec以降のコマンドは別のログ インセッションから実行する必要があります。

## 2.6 crashとは

crashコマンドはLinuxのメモリイメージを解析するための ツールです。解析を行うのが主目的のツールですが、メモリ ダンプを行うためのモジュールも使用することができます。 ただし、crashのメモリダンプモジュールはRPMパッケージ

\$ sudo firewall-cmd --permanent --add-service=nfs
\$ sudo firewall-cmd --reload

\$ sudo exportfs -v

図-14 調査用ホストのファイアウォール設定とNFSエクスポート確認

\$ sudo mount -t nfs 192.168.232.131:/mnt/nfsserv/ /mnt/
\$ sudo insmod /mnt/lime-3.10.0-1062.el7.x86\_64.ko "path=/mnt/centos77.mem format=lime"

#### 図-15 NFSマウントの実行とメモリイメージ取得(解析対象ホスト)

\$ sudo insmod /media/lime-3.10.0-1062.el7.x86\_64.ko "path=tcp:4444 format=lime" 別のログインセッションに切り替えて、以下のコマンドを実行する。 \$ exec 5∽/dev/tcp/127.0.0.1/4444; cat ≪5 | ssh -c user@192.168.232.131 'cat > centos77.mem'

図-16 解析対象ホストで実行するコマンド

が用意されていないため、ソースパッケージからコンパイルす る必要があります(図-17)。また、crashコマンドの動作にはデ バッグシンボル付きのカーネルが必要になるため、デバッグ用 のカーネルパッケージをインストールします(図-18)。次に、 図-19の3つのファイルをUSBメモリ内の同じディレクトリに コピーします。解析対象ホストでは、図-20のようにcrashを実 行してメモリイメージを取得します。

なお、解析用ホストと解析対象ホストのカーネルバージョンが異な る場合は、図-4を参考に適切なバージョンのkernel-debuginfo パッケージを検索してください(yum --showduplicates search)。更に図-5を参考にパッケージをダウンロード及び 展開(curl、rpm2cpio、cpioコマンド)し、vmlinuxファイルを コピーしてください。crashコマンドもOSバージョンに合わ せたバージョンを使った方が良いでしょう(例えば、CentOS 8.0ではcrash-7.2.3-18が提供されています)。

## 2.7 メモリイメージの解析

Volatility<sup>\*6</sup>でLinuxのメモリイメージを解析するには、Linux カーネルのバージョンに応じたプロファイルが必要になり ます。冒頭で述べたように、Volatilityプロファイルの作成手順 はIIR Vol.32<sup>\*1</sup>で取り上げましたので、手順が分からない方は 参考にしてください。

また、本稿の執筆中にLiMEモジュールとVolatility用Linuxプ ロファイルを自動生成して公開するBitbucketリポジトリを Lorenzo Martínez氏が公開しました<sup>\*7</sup>。このリポジトリは新し いバージョンのLinuxカーネルパッケージがリリースされるた びに更新されます。ただし、自動生成する対象のOSはCentOS 5、6、7、8及びUbuntu 14.04 LTS、16.04 LTS、18.04 LTSにな ります。リポジトリのWebページでカーネルバージョンでフィ ルタリングを行えば、該当するLiMEモジュールとVolalityプロ ファイルをダウンロードすることができます。

\$ sudo yum install crash crash-devel \$ yumdownloader --source crash \$ rpm -ivh crash-7.2.3-10.el7.src.rpm \$ cd rpmbuild/SPECS \$ rpmbuild -bp crash.spec \$ cd ../BUILD/crash-7.2.3 \$ make extensions

/usr/bin/crash

rpmbuild/BUILD/crash-7.2.3/extensions/snap.so

• /usr/lib/debug/usr/lib/modules/3.10.0-1062.el7.x86\_64/vmlinux

図-17 crashのソースパッケージインストールとモジュールのコンパイル

図-19 メモリダンプに必要なファイル

\$ sudo yum install --enablerepo=base-debuginfo kernel-debuginfo-3.10.0-1062.el7.x86\_64

#### 図-18 デバッグシンボル付きカーネルインストール

\*6 The Volatility Foundation - Open Source Memory Forensics(https://www.volatilityfoundation.org/)。

\*7 Lorenzo Martínez氏のツイート(https://twitter.com/lawwait/status/1181469996821700609)。

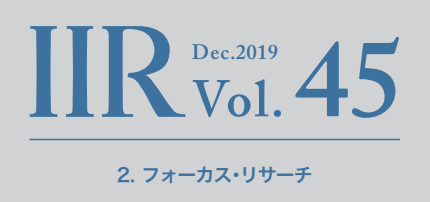

なお、x86\_64以外のアーキテクチャには対応していないた め、自動生成の対象ではないLinuxディストリビューションや アーキテクチャを使っている場合は自身でそれらを用意する 必要があります。また、Linuxカーネルをカスタマイズして使用 している場合も同様です。crashを使うのであれば、自身でデ バッグシンボル付きのカスタマイズカーネルも用意する必要 があります。

# そのため、Volatilityにはlinux\_tmpfsというLinux専用の コマンドが用意されています。これは、tmpfs内のファイルを 復元するコマンドです。図-21では、/home/user/tmpディレ クトリにマウントされたtmpfsのファイルを復元しています。 コマンドの結果、「tmpfs\_example.txt」というファイルが復元 され、ファイル内容が「hello!!」であることが確認できます。

## 2.8 メモリイメージ取得時のTips

Linuxカーネル2.4からtmpfsというファイルシステムを使う ことができます。tmpfs内のデータはメモリ上のみに保持さ れ、ホストのシャットダウンや再起動を行うと保存内容が消え るため、通常はテンポラリディレクトリなどファイルが消えて も問題ない用途に使用されます。しかし、この特性を利用して、 攻撃者はアンチディスクフォレンジックのためにこの領域を ファイル置き場として使用することが確認されています。 しかし、メモリ空き容量が少なくなるとtmpfsの内容はスワッ プアウトされてしまうため、メモリダンプを行ってもtmpfs内 のデータを復元することはできません(図-22)。このような場 合の対策として一時的にスワップを無効化することが考えら れます。つまり、スワップアウトしたデータを強制的にスワッ プインさせるということです。ただし、この操作を行うことが できるか否かは、解析対象ホストのメモリ使用状況に依存し ます。一時的にメモリ使用量が上がったことが原因でスワップ アウトし、その後、メモリが解放されたような状況であればス

ファイルをコピーしたディレクトリに移動後、以下のコマンドを実行する。

\$ sudo ./crash ./vmlinux (以降、crashコマンドのプロンプト) extend ./snap.so snap centos77.mem

図-20 メモリイメージの取得

I.....I

#### 図-22 スワップアウトによりtmpfs内のデータ復元に失敗した例

| <pre>\$ python2 ./vol.pyprofile=LinuxCent0S77x64 -f ~/tmpfs_swu<br/>Volatility Foundation Volatility Framework 2.6.1</pre> | apoff.mem linux_tmpfs -L                    |
|----------------------------------------------------------------------------------------------------|---------------------------------------------|
|                                                                                                    |                                             |
| 1 -> /sys/ts/cgroup                                                                                                    |                                             |
| 2 -> /run                                                                                                    |                                             |
| 3 -> /home/user/tmp                                                                                                    |                                             |
| 4 -> /dev/shm                                                                                                    |                                             |
| <pre>\$ python2 ./vol.pyprofile=LinuxCent0S77x64 -f ~/tmpfs_swa</pre>                                                      | apoff.mem linux_tmpfs -S 3 -D ~/vol_output/ |
| <pre>\$ hexdump -C ~/vol_output/tmpfs_example.txt</pre>                                                                    |                                             |
| 00000000 68 65 6c 6c 6f 21 21 0a                                                                                           | hello!!.                                    |
| 80000008                                                                                                    |                                             |
|                                                                                                    |                                             |

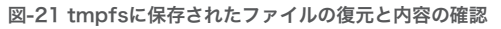

ワップ無効化ができる可能性があります。例えば、図-23のよう にSwapのusedの値がMemのFreeよりも小さい場合が該当 します。スワップ無効化後に取得したメモリイメージを解析す ると、図-24のようにtmpfsのデータが復元できることが確認 できます。

ただし、この方法はメモリの未使用領域にあるデータを上書 きしてしまいます。未使用領域にも有用なデータが残ってい る可能性があるため、スワップ無効化の前後で1回ずつメモリ ダンプを行うのが、Linuxのメモリフォレンジックではベター な方法です。

## 2.9 Volatility 3

Volatilityは長い間バージョン2系が使われてきましたが、 本稿執筆中にVolatility 3のパブリックベータ版がリリース されました<sup>\*8</sup>。すべての形式のメモリイメージで確認した わけではありませんが、筆者の環境ではWindowsのRAW 形式のメモリイメージとLiMEで取得したCentOSのメモ リイメージは解析することができました。大きな変更点と して、Volatility 2では必須であったプロファイルを指定す

| \$ free               |           |        |         |        |            |           |
|-----------------------|-----------|--------|---------|--------|------------|-----------|
|                       | total     | used   | free    | shared | buff/cache | available |
| Mem:                  | 1863248   | 75920  | 307192  | 768    | 1480136    | 1591860   |
| Swap:                 | 2097148   | 56776  | 2040372 |        |            |           |
| \$ sudo sv            | vapoff -a |        |         |        |            |           |
| \$ free               |           |        |         |        |            |           |
|                       | total     | used   | free    | shared | buff/cache | available |
| Mem:                  | 1863248   | 118804 | 247652  | 9800   | 1496792    | 1539936   |
| Swap:                 | 0         | 0      | 0       |        |            |           |
| (メモリダンプ後、再度、スワップを有効化) |           |        |         |        |            |           |
| \$ sudo sv            | vapon -a  |        |         |        |            |           |

図-23 メモリ使用状況の確認とスワップ無効化および有効化

るオプションがなくなりました。代わりに、Volatility 3で は解析対象のメモリイメージからOSの種類とバージョン を推測し、適切なシンボルテーブルを参照します。例えば、 Windowsのメモリイメージを読み込ませると、マイクロソ フトからPDBファイルを自動的にダウンロードおよび解析 してシンボル情報を参照します。しかし、macOSとLinuxの シンボルテーブルについては、Volatility 2と同様に、事前 に用意する必要があります。Volatilityの開発元が用意した シンボルテーブルを使用することもできますが、Windows やmacOSと比べ、Linux向けのシンボルテーブルは情報が 不足しているため、ほとんどの場合、ユーザが用意する必要 があります。

シンボルテーブルを作成するには、dwarf2json<sup>\*9</sup>というツー ルを使用します。dwarf2jsonはGo言語で書かれているため、 まず、golangパッケージをインストールし、dwarf2jsonを ビルドします。また、シンボル情報が付与されたLinuxカーネ ルも必要であるため、kernel-debuginfoパッケージをイン ストールします。シンボル付きのLinuxカーネルを指定して dwarf2jsonを実行すると、シンボルテーブルが作成されます

\$ hexdump -C ~/vol\_output/swapoff/tmpfs\_example.txt 00000000 68 65 6c 6c 6f 21 21 0a 00000008

|hello!!.|

図-24 スワップ無効化後のメモリイメージから復元したtmpfsデータ

- \$ sudo yum install epel-release
- \$ sudo yum install golang
- \$ git clone https://github.com/volatilityfoundation/dwarf2json.git
- \$ cd dwarf2json
  \$ ca built
- \$ go build
- \$ sudo yum install --enablerepo=base-debuginfo kernel-debuginfo-3.10.0-1062.1.2.el7.x86\_64
  \$ (transform line 10 ( 0 )) (transform line 10 ) (transform line 10 ) (transfor
- \$ ./dwarf2json linux --elf /usr/lib/debug/usr/lib/modules/3.10.0-1062.1.2.el7.x86\_64/vmlinux > centos77-3.10.0-1062.1.2.el7.x86\_64.json
- \$ xz -z centos77-3.10.0-1062.1.2.el7.x86\_64.json
- \$ wget https://downloads.volatilityfoundation.org/volatility3/symbols/linux.zip
- \$ zip ./linux.zip ./centos77-3.10.0-1062.1.2.el7.x86\_64.json.xz

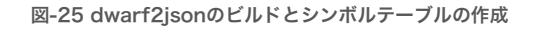

- \*8 Volatility Labs: Announcing the Volatility 3 Public Beta! (https://volatility-labs.blogspot.com/2019/10/announcing-volatility-3-public-beta.html)。
- $\$9 \quad dwarf2 json(https://github.com/volatilityfoundation/dwarf2 json).$

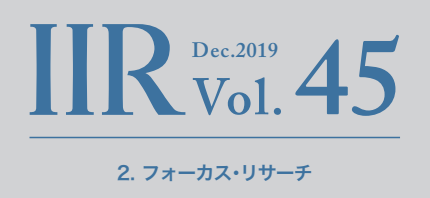

ので、これを開発元が配布しているシンボルテーブルが納め られたファイル(linux.zip)に追加します。具体的なコマンド は図-25を参照してください。作成したシンボルテーブルは Volatility 3の所定のディレクトリにコピーします(図-26)。

Volatility 3は、「python3 vol.py -f <メモリイメージファ イル> <プラグイン>」のような形式のコマンドラインで実行 します。図-27はCentOS 7.7のメモリイメージをpstreeプ ラグインで解析した際の実行結果です。プロセスのネスト を表す記号が「\*」となっており、Volatility 2から若干フォー マットが変更されています。また、実行するプラグインの 指定方法も変更されています。pstreeプラグインの場合、 Volatility 2では「linux\_pstree」と指定していましたが、 Volatility 3では「linux.pstree.PsTree」と指定します。使用 できるプラグインの一覧は「python3 vol.py -h」を実行す ると分かります。

正常に動作することが確認できた一方で、いくつかの不具 合も確認しました。先ほど書いたように、OSの種類とバー ジョンはコマンドラインで指定したメモリイメージの内容か ら推測されますが、メモリイメージの状態によっては、Linux カーネルバージョンが正しく認識されず解析が失敗してしま う場合がありました。また、Windowsのメモリイメージでは ダウンロードしたPDBファイルの解析に失敗してしまい、メ モリイメージの解析まで処理が進まない場合がありました。

Volatilityの開発チームはVolatility 3の正式バージョンを 2020年8月に公開するとアナウンスしています。Volatility 2はその1年後の2021年8月までサポートを続けるとして いますが、今後、主流となるVolatility 3のリリースに備え て、早めに新しい使い方や設定方法などを確認しておくとよ いでしょう。

| <pre>\$ cd volatility3</pre> |           |                                           |  |  |  |
|------------------------------|-----------|-------------------------------------------|--|--|--|
| \$ pytho                     | on3 vol.p | py -f ~/centos77.mem linux.pstree.PsTree  |  |  |  |
| Volati                       | lity 3 Fr | ramework 1.0.0-beta.1                     |  |  |  |
| Progress: 23.13              |           | .13 Scanning LimeLayer using RegExScanner |  |  |  |
| PID                          | PPID      | COMM                                      |  |  |  |
|                              |           |                                           |  |  |  |
| 1                            | 0         | systemd                                   |  |  |  |
| * 833                        | 1         | login                                     |  |  |  |
| ** 1695                      | 5 833     | bash                                      |  |  |  |
| * 841                        | 1         | firewalld                                 |  |  |  |
| * 843                        | 1         | NetworkManager                            |  |  |  |
| ** 992                       | 843       | dhclient                                  |  |  |  |
| * 558                        | 1         | systemd-journal                           |  |  |  |
| * 593                        | 1         | systemd-udevd                             |  |  |  |
| * 818                        | 1         | dbus-daemon                               |  |  |  |
| * 1171                       | 1         | sshd                                      |  |  |  |
| ** 1720                      | 0 1171    | sshd                                      |  |  |  |
| *** 172                      | 24        | 1720 sshd                                 |  |  |  |
| **** 17                      | 725       | 1724 bash                                 |  |  |  |
| *****                        | L751      | 1725 sudo                                 |  |  |  |
| *****                        | 1753      | 1751 insmod                               |  |  |  |
| * 1172                       | 1         | tuned                                     |  |  |  |
| * 821                        | 1         | systemd-logind                            |  |  |  |
| * 822                        | 1         | irqbalance                                |  |  |  |
| * 823                        | 1         | polkitd                                   |  |  |  |
| * 1174                       | 1         | rsyslogd                                  |  |  |  |
| * 1397                       | 1         | master                                    |  |  |  |
| ** 1402                      | 2 1397    | pickup                                    |  |  |  |
| ** 1405                      | 5 1397    | qmgr                                      |  |  |  |
| (以下略                         | §)        |                                           |  |  |  |

図-27 Linuxメモリイメージに対してpstreeプラグインを実行

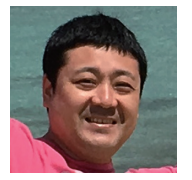

\$ cd ..

\$ sudo yum install python3

小林 稔 (こばやし みのる)

\$ git clone https://github.com/volatilityfoundation/volatility3.git

図-26 Volatility 3のインストールと

作成したシンボルテーブルファイルのコピー

\$ cp ./dwarf2json/linux.zip ./volatility3/volatility/symbols/

\$ pip3 install --user pefile yara-python capstone

執筆者:

IIJセキュリティ本部セキュリティ情報統括室フォレンジックインベスティゲーター。 IIJ-SECTメンバーで主にデジタルフォレンジックを担当し、インシデントレスポンスや社内の技術力向上に努める。 Black HatやFIRST TC、JSAC、セキュリティキャンプなどの国内外のセキュリティ関連イベントで講演やトレーニングを行う。